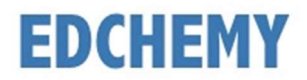

## **Guidelines for Parents**

Dear Parents, kindly open the Internet Browser (preferably Google Chrome or Firefox) and enter the URL **npsagara.edchemy.com** in the main address tab.

## **Steps to Register**

• Click on Register Link

| <b>USERNAME</b><br>User Name |       |                   |
|------------------------------|-------|-------------------|
| PASSWORD                     |       |                   |
| Register                     |       | Forgot Password ? |
|                              | LOGIN |                   |

• Enter the Name, Mobile number, Email and click on **Register** button. Click on **Login** button to login.

| Applicant Registration        |                        |  |
|-------------------------------|------------------------|--|
| NAME<br>Name of the Applicant |                        |  |
| MOBILE<br>Mobile number       |                        |  |
| EMAIL<br>Email address        |                        |  |
| REGISTER                      | Have an account? Login |  |

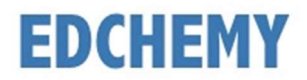

## Steps to Login

• Enter the Username and Password which has sent to Email and click on Login button.

| USERNAME<br>User Name |       |                   |
|-----------------------|-------|-------------------|
| PASSWORD              |       |                   |
| Register              |       | Forgot Password ? |
|                       | LOGIN |                   |

• After login, enter your New Password and the same password in the Confirm Password field and click on **Change Password** button

| CHANGE PASSWORD                                                                                |
|------------------------------------------------------------------------------------------------|
| NEW PASSWORD                                                                                   |
| CONFIRM PASSWORD                                                                               |
| It is mandatory for the users to change password for first time or once you reset the password |
| CHANGE PASSWORD                                                                                |

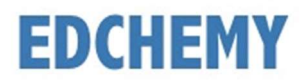

# Steps to apply for Application Form online

• After login click on **Apply** button

| NPS Admissions                                                                                 |
|------------------------------------------------------------------------------------------------|
| Admissions 2022-2023                                                                           |
| Instructions for Parents                                                                       |
| Ensure that application is filled properly and completely                                      |
| <ul> <li>Incomplete form will not be accepted</li> </ul>                                       |
| Submit all essential documents required to complete the                                        |
| process                                                                                        |
| Kindly use the updated version of Google Chrome or the Firefox browser.                        |
| Admission process is open for registration, please APPLY click on the Apply button to register |

• Select the grade and click on Next button

| Apply for Admission |      |
|---------------------|------|
| NURSERY             |      |
|                     | NEXT |

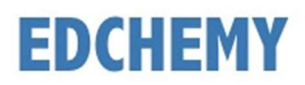

#### • Enter all the details and click on Save Form button

#### Apply for Admission

| General                                                                                                    |                               |                                                                                                  |
|----------------------------------------------------------------------------------------------------|-------------------------------|--------------------------------------------------------------------------------------------------|
| Note: Do not leave any blank spaces in the the The size of the photograph should be less the structure of the photograph Student Photograph | <sup>f</sup> orm, k<br>han 2N | indly fill in the fields as Not Applicable or NA or 0.<br>1B (Supported Formats: jpg, jpeg, png) |
| UPLOAD IMAGE                                                                                                    |                               |                                                                                                  |
| NAME OF THE PUPIL (IN BLOCK LETTERS WITH INITIALS) *                                                                                        |                               | DATE OF BIRTH *                                                                                  |
| PLACE OF BIRTH *                                                                                                    |                               | NATIONALITY *<br>Select                                                                          |
| RELIGION *                                                                                                    |                               | CASTE *                                                                                          |
| Select                                                                                                    | ~                             | Select                                                                                           |
| CASTE CATEGORY *                                                                                                    |                               | MOTHER TONGUE *                                                                                  |
| Select                                                                                                    | $\sim$                        | Select                                                                                           |
| GENDER *                                                                                                    |                               | DOES YOUR CHILD HAVE ANY DISABILITY *                                                            |

• Click on Make Payment button to pay the Application Fee

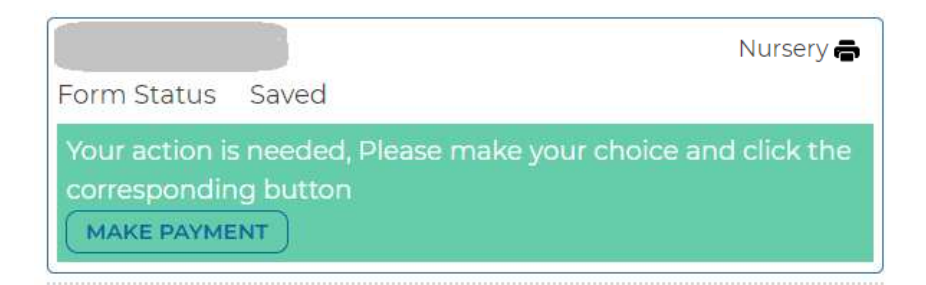

• Click on the Print icon to view the details filled in the Application Form

| Admission process is open for registration, please click on the Apply button to register | APPLY     |
|------------------------------------------------------------------------------------------|-----------|
|                                                                                          | Nursery 🖨 |